# **DIE KLASSE ABSATZ**

Die Klasse Textdokument enthält Objekte der Klasse ABSATZ.

# Wie fügt man einen Absatz in ein Textdokument ein?

Einen neuen Absatz erstellt man in einem Textverarbeitungsprogramm durch Drücken der **Enter-**Taste.

|                                       | A ( 0)   |
|---------------------------------------|----------|
|                                       | 10 49 12 |
|                                       | 2        |
|                                       |          |
| 0 🖶 0 : : P Y F G C T Z               | 7 8 9    |
| · · · · · · · · · · · · · · · · · · · | 4 5 6    |
| • • • • • • • • • • • • • • • • • • • | 1 2 3    |
|                                       |          |
|                                       |          |
|                                       |          |

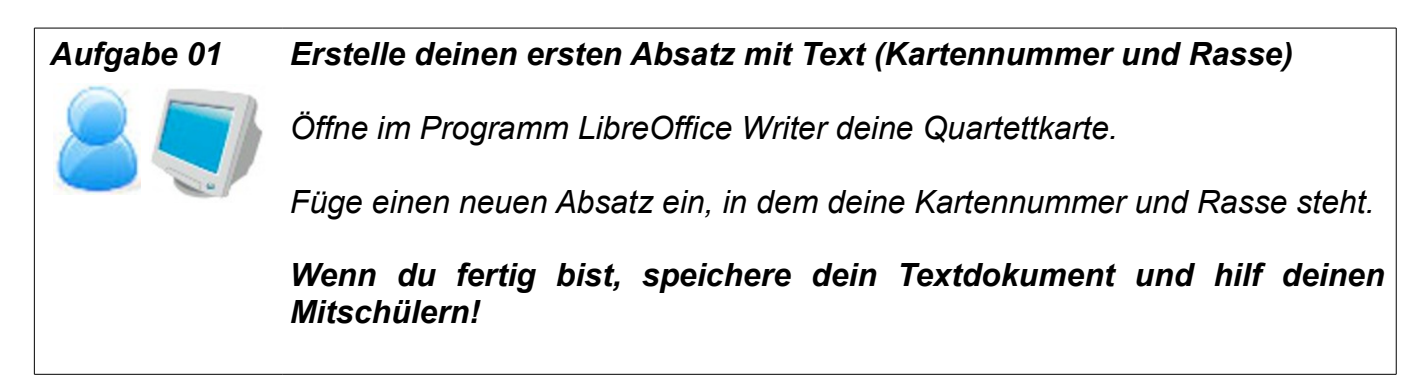

# Wie kann ich in LibreOffice Writer die Eigenschaften eines Absatzes ändern?

Durch Rechtsklick im Absatz, den man verändern möchte, gelangst du zum Menü. Hier wählst du die Option **Absatz**.

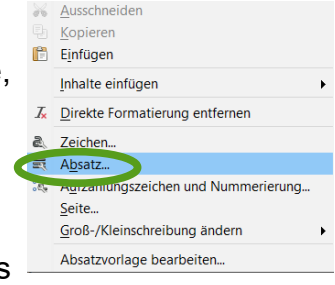

Im Folgenden Menü kannst du wählen, welche Eigenschaften des Absatzes du verändern möchtest.

### Hintergrundfarbe

Unter dem Menüpunkt **Fläche** kannst du die Hintergrundfarbe des Absatzes einstellen.

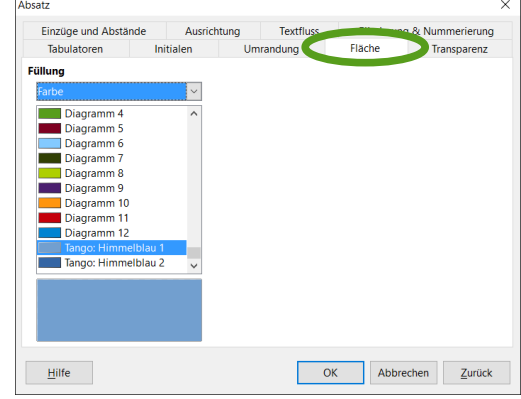

### Aufgabe 02 Ändere die Hintergrundfarbe des Absatzes

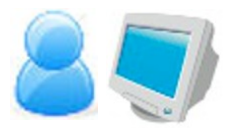

Ein Absatz deiner Quartettkarte, der Text enthält, soll in der Farbe deiner Karte gehalten sein, jedoch in einem viel hellerem Ton.

Ändere die Hintergrundfarbe des Absatzes, der deine Kartennummer und Rasse beinhaltet entsprechend ab.

Wenn du fertig bist, speichere dein Textdokument und hilf deinen Mitschülern!

### Umrandung

Unter dem Menüpunkt **Umrandung** kannst du den Rahmen des Absatzes einstellen. Dies kennst du bereits aus der Klasse TEXTDOKUMENT.

| Einzüge und Abstände | Ausrichtung       | Textfluss | Gliederu | ng & Nummerierung    |
|----------------------|-------------------|-----------|----------|----------------------|
| Tabulatoren          | Initialen U       | Imrandung | Fläche   | Transparenz          |
| Linienanordnung      | Linie             |           | Abstand  | zum Inhalt           |
| Standar <u>d</u> :   | Sti <u>l</u> :    |           | Links:   | 0,00 cm 🌲            |
|                      |                   | ~         | Rechts:  | 0,00 cm 🗘            |
| Benutzerdefiniert:   | Breite:           |           | Oben:    | 0.00 cm 🚖            |
|                      | 0,05 pt           | ÷         | Unten    | 0.00 cm *            |
|                      | Earbe:            |           | Concert. | vonisieren           |
|                      | Schw              | varz ~    | ]        | in or in site i e in |
|                      |                   |           |          |                      |
|                      |                   |           |          |                      |
| Schatten             |                   |           |          |                      |
| Position:            | Distanz:          | Distanz:  |          |                      |
|                      | 0,18 cm 🌻         |           | Gra      | iu 6 🗸 🗸             |
| Eigenschaften        |                   |           |          |                      |
| Mit dem nächsten Ab  | satz verschmelzen |           |          |                      |
|                      |                   |           |          |                      |
|                      |                   |           |          |                      |

#### Aufgabe 03 Ändere die Umrandung deines Absatzes

Umrande den Absatz, der deine Kartennummer und Rasse enthält mit einer durchgezogenen, schwarzen Linie der Breite 0,05pt.

Wenn du fertig bist, speichere dein Textdokument und hilf deinen Mitschülern!

#### Initialen

Unter dem Menüpunkt **Initialen** kannst du einstellen, dass eine fest eingegebene Anzahl an Zeichen des Absatzes (die Initialen) hervorgehoben dargestellt wird.

| Absatz               |           |        |           |            |                    | × |
|----------------------|-----------|--------|-----------|------------|--------------------|---|
| Einzüge und Abstä    |           | mag .  | Textfluss | Gliederung | & Nummerierung     |   |
| Tabulatoren          | Initialen | Umrand | dung      | Fläche     | Transparenz        |   |
| Einstellungen        |           |        |           |            |                    |   |
| 🛛 Initialen anzeigen |           |        |           | - 1 I I    |                    |   |
| Ganzes Wort          |           |        |           |            |                    |   |
| Anzahl der Zeichen:  | 1 🗘       |        |           |            |                    |   |
| Zeilen:              | 3         |        |           |            |                    |   |
| Abstand zum Text:    | 0,00 cm 韋 |        |           |            |                    |   |
| Inhalt               |           |        |           |            |                    |   |
| Text:                | U         |        |           |            |                    |   |
| Zeichenvorlage       | [Keine]   |        | $\sim$    |            |                    |   |
|                      |           |        |           |            |                    |   |
|                      |           |        |           |            |                    |   |
|                      |           |        |           |            |                    |   |
|                      |           |        |           |            |                    |   |
|                      |           |        |           |            |                    |   |
| Hilfe                |           |        | O         | C Abbred   | hen <u>Z</u> urück |   |

#### Aufgabe 04

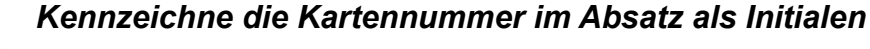

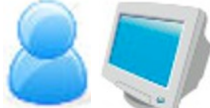

Markiere im ersten Absatz die Kartennummer als Initiale.

Wenn du fertig bist, speichere dein Textdokument und hilf deinen Mitschülern!

## Ausrichtung

Unter dem Menüpunkt **Ausrichtung** kannst du einstellen, ob der im Absatz dargestellte Text linksbündig, rechtsbündig, mittig oder im Blocksatz dargestellt wird.

| Tabulatoren                                                                                                    | Initialor                                              | Imrandung | Fläche     | Transparenz    |
|----------------------------------------------------------------------------------------------------|--------------------------------------------------------|-----------|------------|----------------|
| Einzüge und Abstär                                                                                                    | de Ausrichtung                                         | Textfluss | Gliederung | & Nummerierung |
| Deptionen<br>© Links<br>© Rechts<br>© Zentriert<br>© Blocksatz<br>Letzte Zeije: Link<br>© Lanzenes Worts<br>@ Am Textraster fa<br>ext-an-Text<br>Ausrightung: Auto | s<br>nustreiben<br>ngen (venn aktiviert)<br>omatisch ¥ |           |            | -              |
| Hilfe                                                                                                    |                                                        | OK        | Abbre      | chen Zurück    |

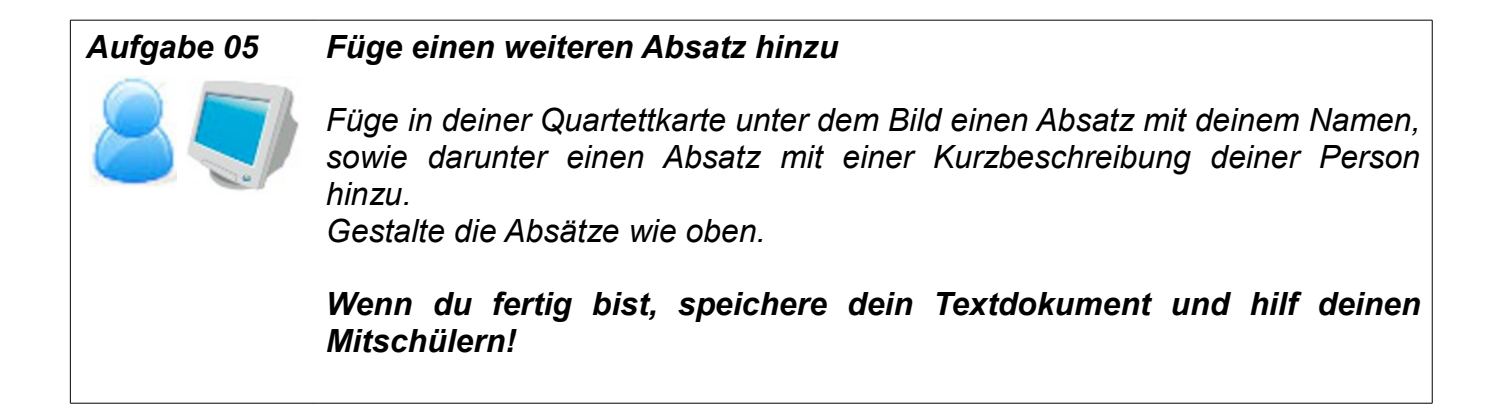

# Wie sieht die Klassenkarte der Klasse ABSATZ aus?

Wie wir bereits festgestellt haben, ist ein Absatz ein Objekt eines Textdokuments. Hinter einem Objekt steht immer die dazugehörige Klasse – der Bauplan für Objekte dieser Art.

| ABSATZ                                                            | Name der Klasse             |
|-------------------------------------------------------------------|-----------------------------|
| Hintergrundfarbe<br>Ausrichtung<br>Initialen<br>Zeilenabstand<br> | Attribute der Klasse ABSATZ |
| AusrichtungSetzen()<br>ZeilenabstandSetzen()<br>                  | Methoden der Klasse ABSATZ  |